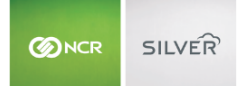

The Mettler Toledo scale integrates to the Silver Pro POS through a Lantronix XDirect serial adaptor. As with printers, the integration relies on the IP address of the Lantronix device for communication. Thus, we highly recommend reserving the IP address of the Lantronix device so that the scale does not become disconnected from the POS.

Scenario: When placing an item on the scale, the POS does not receive a weighed amount.

- 1. Within the Silver Pro app, determine the connection status of the scale.
  - a. At the POS home screen, tap **Settings** and then tap **Configure scales**. (Note: If you do not have any items configured to 'Use Scale,' then you will not see this option.

| iPad 🗢 | 4:5                                  | 1 PM                                                                                                    | * 93% 💶 ) |
|--------|--------------------------------------|----------------------------------------------------------------------------------------------------|-----------|
| ■ 🕒    |                                      | ANTERRON                                                                                                    |           |
|        | Close Scale Cor                      | figuration                                                                                                    |           |
|        | SCALE INTEGRATION                    |                                                                                                    |           |
|        | Enable scale integration             |                                                                                                    |           |
|        | AVAILABLE SCALE DEVICES              |                                                                                                    |           |
|        | No scales detected                   | Street and a second second sec |           |
|        | Network Scale<br>192.168.0.108:10001 | Connected (i) >                                                                                                    |           |
|        |                                      |                                                                                                    |           |
|        |                                      |                                                                                                    |           |
|        |                                      |                                                                                                    |           |
|        |                                      |                                                                                                    |           |
|        |                                      |                                                                                                    |           |
|        |                                      |                                                                                                    |           |
|        |                                      |                                                                                                    |           |
|        |                                      |                                                                                                    |           |
|        | ZOYO - NCR - LAB TEST                |                                                                                                    |           |
|        |                                      |                                                                                                    |           |

- i. Confirm Enable Scale integration is turned on.
- ii. Under 'Available Scale Devices,' if a scale has been configured, you will see an IP address and port number listed under Network scale.
  - 1. If it does not show as 'Connected,' tap 'Tap here to connect.' If the scale fails to connect, you will receive an error message.
- iii. Note the IP address and proceed to the next step.
- 2. Confirm the scale is turned on.
  - a. View the scale display to determine if the scale is on or not.
- 3. Confirm the Lantronix device is turned on. (The 'X' on top of the Lantronix device should be orange and blinking.)

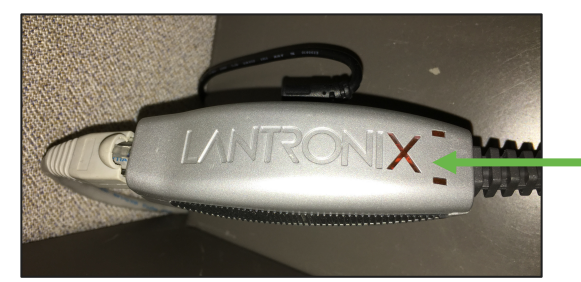

Flashing orange 'X.'

4. Confirm the Lantronix device is receiving data from the network.

- a. At the back of the Lantronix device, where the network cable is connected, there should be one solid green light and one blinking light.
- b. If there is not, confirm the other end of the cable is properly connected to the network.
- 5. Download the 'FING' app from the app store and scan the network.
  - a. On the back of the Lantronix device, identify the MAC address.

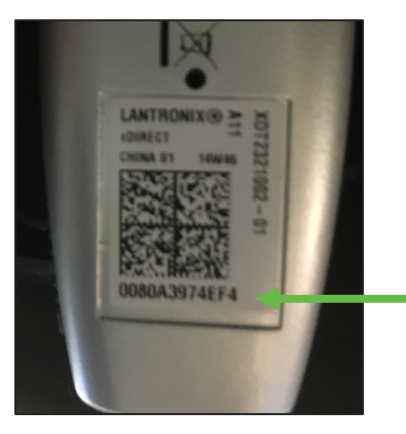

b. In the FING app:

| Image: Sales wif- DLink Wireless with Internet       Fing       C                                                                                                    | King       C                                                                                                    | iPad    | হ                                          | 5:03 PM |           | ∦ 92% 💴)          |
|----------------------------------------------------------------------------------------------------|----------------------------------------------------------------------------------------------------|---------|--------------------------------------------|---------|-----------|-------------------|
| Address       SALES_WIF_DLINK       6 <ul> <li></li></ul>                                                                                                    | Address       SALES_WIFL_DLINK       6 <ul> <li>                  192.168.0.1</li> <li>                  192.168.0.10</li> <li>                  My iPad</li> <li></li></ul>                                                                                                    | 7       | 4                                          | Fing    |           | C                 |
| Address       92.168.0.1       D-Link       00:17:9A:9E:6F:76         Image: Section of the section of the section of | Address       02.168.0.10       My iPad       Apple       74:81:14:44:34:A4         6°       192.168.0.100       My iPad       Apple       74:81:14:44:34:A4         6°       192.168.0.101       Apple       00:15:04:70:71:80         6°       192.168.0.106       Bixolon       00:15:04:70:71:80         6°       192.168.0.108       Lantronix       00:80:A3:97:4E;F4         6°       192.168.0.113       Apple       38:C3:86:1B:81:73 | (       | SALES_WIFI_DLINK<br>Wireless with Internet |         |           | 6<br>now          |
| Address         192.168.0.100         My iPad         Apple         74:81:14:A4:34:A4           6 <sup>o</sup> 192.168.0.101         Apple         E4:88:7F:9F:71:5C           6 <sup>o</sup> 192.168.0.106         Bixolon         00:15:64:rot:/1:8C           6 <sup>o</sup> 192.168.0.108         Discolor         00:00:A3:97:4E:F4           6 <sup>o</sup> 192.168.0.113         Apple         38:C3:96:1B:81:73                                                                                                    | Address       192.168.0.100       My iPad       Apple       74:81:14:A4:34:A4         6x <sup>9</sup> 192.168.0.101       Apple       E4:88:7F:9F:71:5C         6x <sup>9</sup> 192.168.0.106       Bixolon       00:15:54:70:71:8C         6x <sup>9</sup> 192.168.0.108       Lantronix       00:80:A3:97:4E:F4         6x <sup>9</sup> 192.168.0.108       Apple       38:C9:86:1B:81:73                                                    | -       | 192.168.0.1                                |         | D-Link    | 00:17:9A:9E:6F:76 |
| Ko <sup>o</sup> 192.168.0.101         Apple         E4:88:7F:9F:71:5C           Ko <sup>o</sup> 192.168.0.106         Bixolon         00:15:04:70:71:8C           Ko <sup>o</sup> 192.168.0.108         Lantronix         00:80:A3:97:4E:F4           Ko <sup>o</sup> 192.168.0.113         Apple         38:03:86:1B:81:73                                                                                                    | Address         Apple         E4:88:7F:9F:71:5C           6°         192.168.0.106         Bixolon         00:15:0F:70:71:8C           6°         192.168.0.108         Lantronix         00:80:A3:97:4E:F4           6°         192.168.0.113         Apple         38:C9:86:1B:81:73                                                                                                    |         | 9 192.168.0.100 My iF                      | Pad     | Apple     | 74:81:14:A4:34:A4 |
| Address         Bixolo         00:15:24:r00:/11:80           6x <sup>op</sup> 192.168.0.108         Lantronix         00:80:A3:97:4E:F4           6x <sup>op</sup> 192.168.0.113         Apple         38:03:86:1B:81:73                                                                                                    | Address         Bixolon         00:15:9-rr0:/1:8C           5°         192.168.0.108         Lantronix         00:80:A3:97:4E:F4           5°         192.168.0.113         Apple         38:C9:86:1B:81:73                                                                                                    | ర్      | P 192.168.0.101                            |         | Apple     | E4:8B:7F:9F:71:5C |
| Address 50° 192.168.0.108 Lantronix 00:80:A3:97:4E:F4<br>50° 192.168.0.113 Apple 38:C9:86:1B:81:73                                                                                                    | Address         Lantronix         00:80:A3:97:4E:F4           6°         192.168.0.113         Apple         38:C9:86:1B:81:73                                                                                                    | ర్      | 9 192.168.0.106                            |         | Bixolon   | 00:15:0           |
| Apple 38:C9:86:1B:81:73                                                                                                    | م <sup>2</sup> 192.168.0.113 Apple 38:C9:86:1B:81:73                                                                                                    | Address | ۲ 192.168.0.108                            |         | Lantronix | 00:80:A3:97:4E:F4 |
|                                                                                                    |                                                                                                    | 5       | 9 192.168.0.113                            |         | Apple     | 38:C9:86:1B:81:73 |
|                                                                                                    |                                                                                                    |         |                                            |         |           |                   |
|                                                                                                    |                                                                                                    |         |                                            |         |           |                   |
|                                                                                                    |                                                                                                    |         |                                            |         |           |                   |
|                                                                                                    |                                                                                                    |         |                                            |         |           |                   |
|                                                                                                    |                                                                                                    |         |                                            |         |           |                   |
|                                                                                                    |                                                                                                    |         |                                            |         |           |                   |
|                                                                                                    |                                                                                                    |         |                                            |         |           |                   |
|                                                                                                    |                                                                                                    |         |                                            |         |           |                   |
|                                                                                                    |                                                                                                    |         |                                            |         |           |                   |
|                                                                                                    |                                                                                                    |         |                                            |         | th ch     |                   |

- i. Identify the manufacturer 'Lantronix.'
- ii. Compare the MAC address to the right of Lantronix to the MAC address on the back of the Lantronix device. (NOTE: If you have multiple scales, you will see multiple Lantronix devices.)
- iii. Once you identify the Lantronix device, note the IP address assigned to the Lantronix device.
- 6. Return to Silver Pro and view the Network scale settings.
  - a. If the IP address is different, update the settings, and tap Connect.